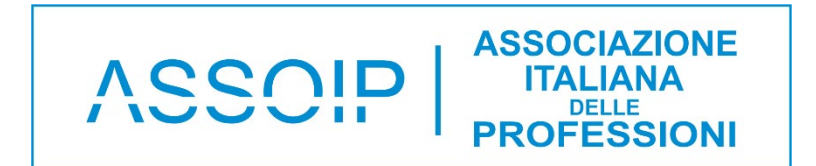

#### **ISTRUZIONI PER REGISTRARSI**

#### Clicca sul Link:

https://www.assoip.it/negozio/

E quale scelta desideri se associarti come professionista o come scuola

## Visualizzerai questa schermata

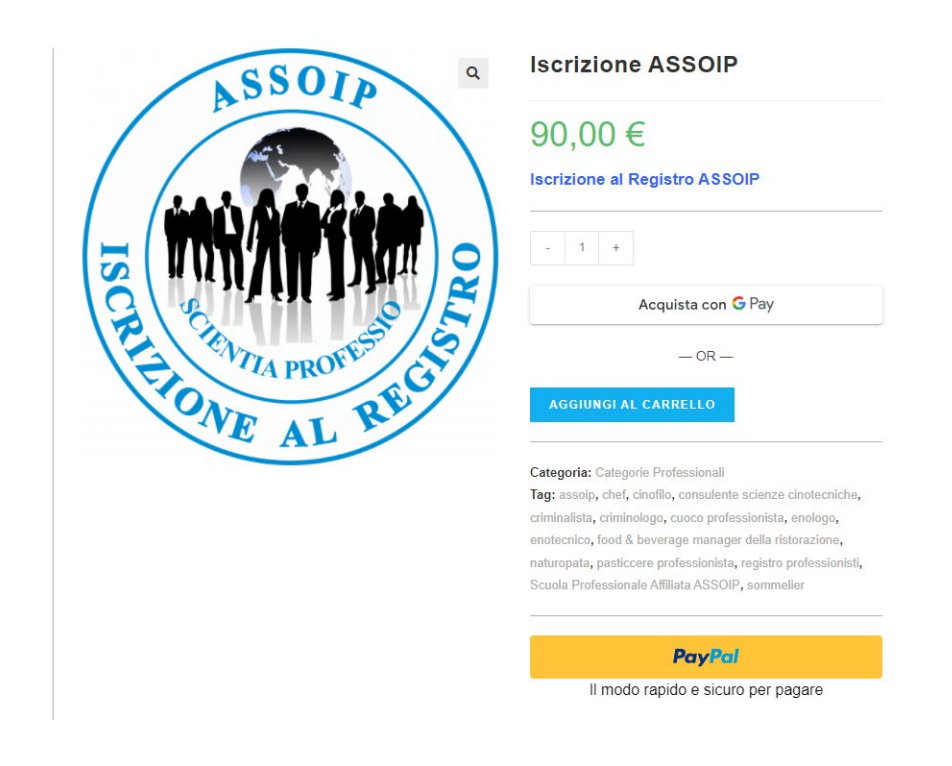

#### Aggiungi la quantità 1 e Clicca su questo pulsante:

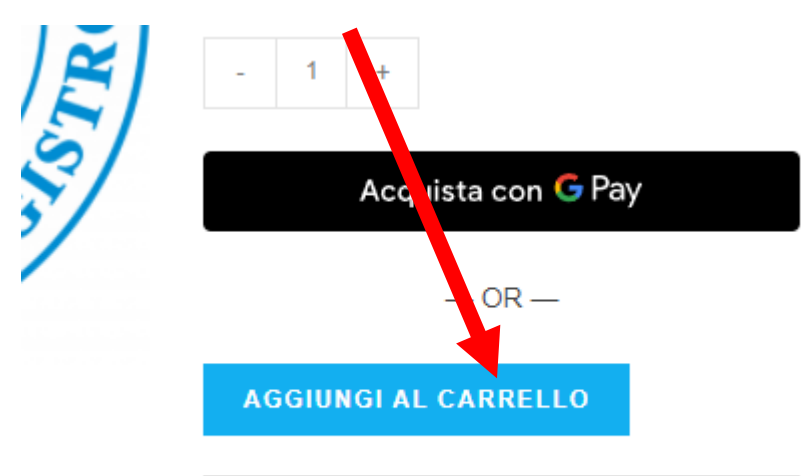

Categoria: Categorie Professionali

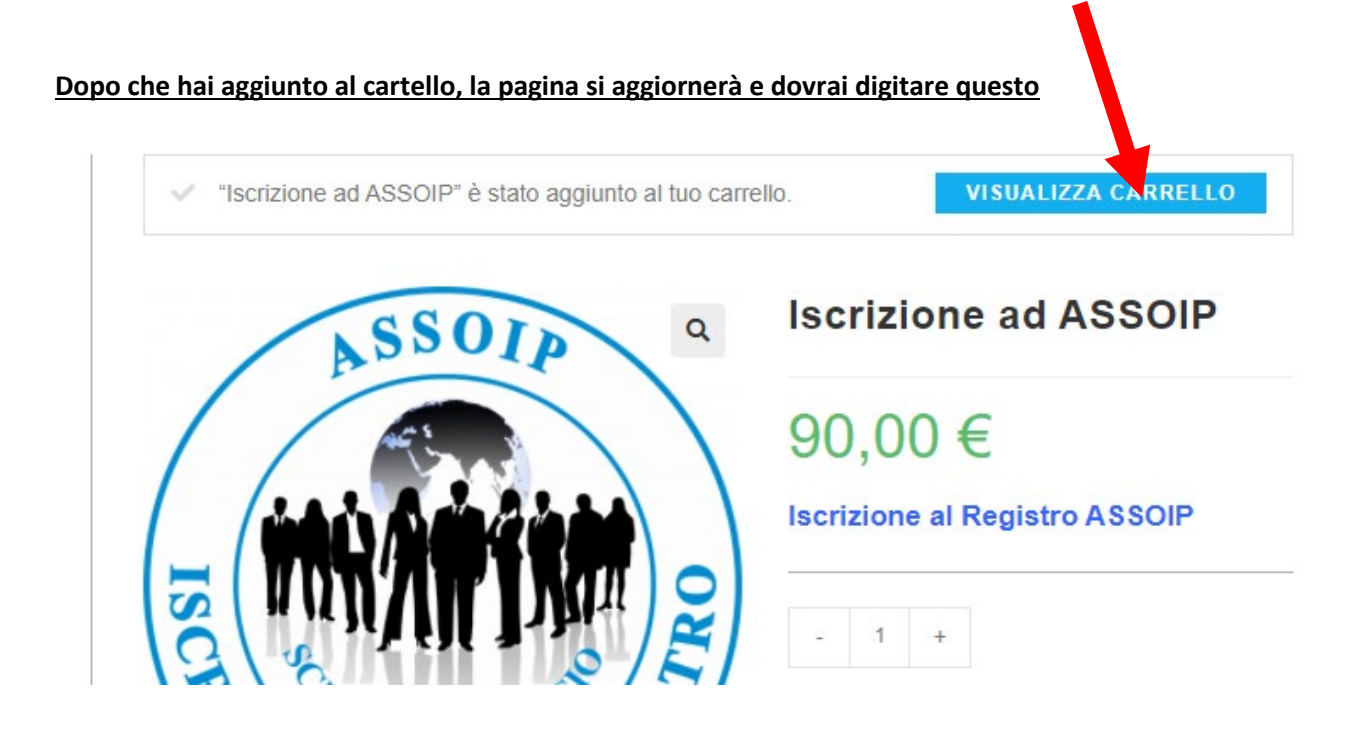

## Visualizzerai questa schermata

## Se hai un codice promozionale inseriscilo qui

|                  | PRODOT                 | PREZZO    | QUANTITÀ | SUBTOTALE         |
|------------------|------------------------|-----------|----------|-------------------|
| ×                | Iscrizione ASSOIP      | 90,00 €   | - 1 +    | 90,00 €           |
| Codice promozion | ale APPLICA CODICE PRO | MOZIONALE |          | AGGIORNA CARRELLO |

|                      | TOTALE CARRELLO               |  |  |  |  |  |
|----------------------|-------------------------------|--|--|--|--|--|
| Subtotale            | 90,00 €                       |  |  |  |  |  |
| IVA                  | 0,00 €                        |  |  |  |  |  |
| Totale               | 90,00 € EUR                   |  |  |  |  |  |
|                      | — OR —                        |  |  |  |  |  |
|                      | — OR —                        |  |  |  |  |  |
| PROCEDI CON L'ORDINE |                               |  |  |  |  |  |
|                      | Pay Pal                       |  |  |  |  |  |
| ll mod               | lo rapido e licuro per pagare |  |  |  |  |  |
|                      |                               |  |  |  |  |  |

E dopo se vuoi scegliere tra le modalità di pagamento, clicca su PROCEDI CON L'ORDINE

|                                 | E HALUN CODICE PROMOZIONA            | ALE? HAI CUIC OUT THE INSEMINE IL TOO COT | DICE PROMOZIONALE                                |                                    |  |  |
|---------------------------------|--------------------------------------|-------------------------------------------|--------------------------------------------------|------------------------------------|--|--|
|                                 |                                      | Acquists con G Pav                        |                                                  |                                    |  |  |
|                                 |                                      | _ 08 _                                    |                                                  |                                    |  |  |
| DETTAGLI DI FATTURAZION         | E                                    | IL TUO ORDINE                             |                                                  |                                    |  |  |
| lomo *                          | Contorne !                           |                                           |                                                  |                                    |  |  |
| Simone                          | Falcini                              | PRODOTTO                                  |                                                  | SUBTOTAL                           |  |  |
| inme della società (ossionale)  |                                      | Iscrizione ASSOIP                         | * 1                                              | 90,00                              |  |  |
| Nome della societa (opzionale)  |                                      | 8ubtotale                                 |                                                  | 90,00                              |  |  |
|                                 |                                      |                                           |                                                  |                                    |  |  |
| Itala                           |                                      | -                                         |                                                  |                                    |  |  |
| fa e numero *                   |                                      | Totale                                    |                                                  | 90,00 € EU                         |  |  |
| via Orme 351/B                  |                                      |                                           |                                                  |                                    |  |  |
|                                 |                                      | Metodi di pa                              | <ul> <li>Metodi di pagamento popolari</li> </ul> |                                    |  |  |
| Appartamento, suite, unità, eco | a. (opzionale)                       |                                           |                                                  |                                    |  |  |
| CAP.                            |                                      | Carta                                     | Addebito 8EPA                                    | K                                  |  |  |
| 50025                           |                                      | Numero carta                              | _                                                |                                    |  |  |
| Citta :                         |                                      | 1234 1234 1234                            | 1234 1234 1234 1234                              |                                    |  |  |
| Montespertoil                   |                                      | Scadenza                                  | CVC                                              |                                    |  |  |
| arovincia :                     |                                      | MM/AA                                     | CVC                                              | =                                  |  |  |
| Firenze                         |                                      | + Salva la informa                        | azioni di pagamento aul mio accoun               | l per acquiali futuri.             |  |  |
| ielatono."                      |                                      | O Bonifico ba                             | ancarlo                                          |                                    |  |  |
| 3930231211                      |                                      |                                           |                                                  |                                    |  |  |
| ndirizzo email <mark>"</mark>   |                                      | O PayPal                                  |                                                  |                                    |  |  |
| simone.faldni@libero.it         |                                      | I tuoi dati personali sa                  | ranno utilizzati per elaborare il tu             | o ordine, supportare la tua esperi |  |  |
|                                 |                                      | su questo sito web e p                    | er altri scopi descritti nella nostr             | a privacy policy.                  |  |  |
| NFORMAZIONI AGGIUNTIVE          | i                                    |                                           | EFFETTUA ORD                                     | INE                                |  |  |
| lote sull'ordine (opzionale)    |                                      |                                           |                                                  |                                    |  |  |
| Note sulfordine, ad esempio ri  | chieste particolari per la consegna. |                                           |                                                  |                                    |  |  |
|                                 |                                      |                                           |                                                  |                                    |  |  |
|                                 |                                      |                                           |                                                  |                                    |  |  |

## Entrerai in questa schermata, inserisci i tuoi dati e scegli la modalità di pagamento che preferisci

Una volta inserito i dati clicca su effettua l'ordine

# FASE FINALE

Una volta effettuato l'ordine anche se avrai scelto la modalità di pagamento tramite bonifico, potrai inserire tutti i tuoi dati.

Quando riceveremo il pagamento la segreteria provvederà ad ufficializzare la tua iscrizione.